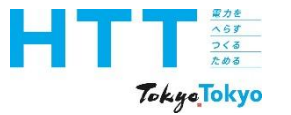

# 東京都地球温暖化対策報告書 作成マニュアル

準備編

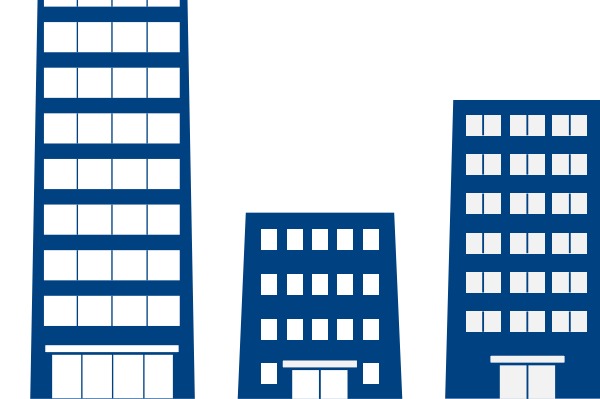

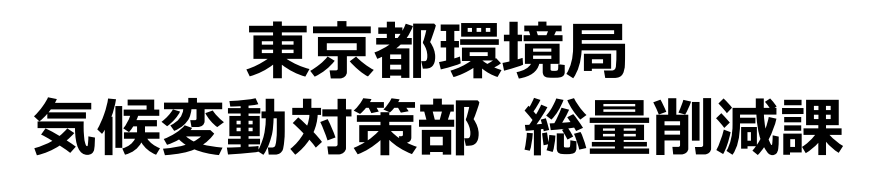

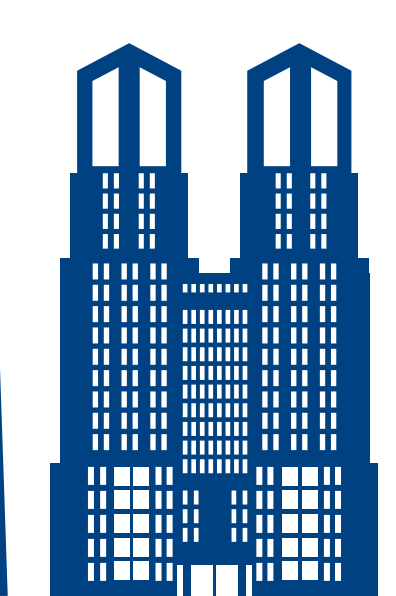

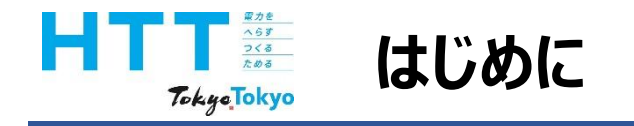

地球温暖化対策報告書作成マニュアル動画では、『地球温暖化対策報告書』を 報告書作成ツールを用いて作成する方法をご案内いたします。

まず、マニュアル動画は次のような種類に分かれております。

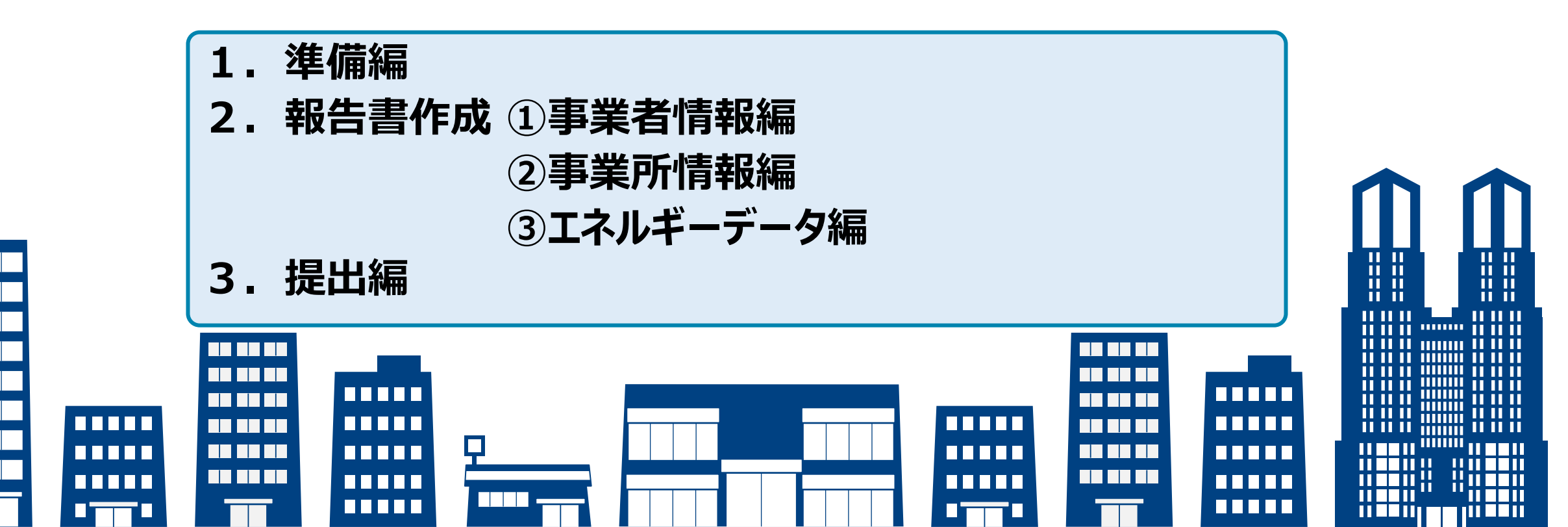

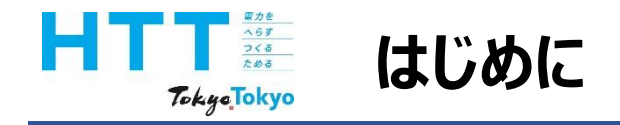

この動画では、『準備編』として、制度改正のポイントや報告書作成ツールの ダウンロードについてご説明いたします。

なお、報告書作成、提出方法につきましては、それぞれの動画をご視聴ください。

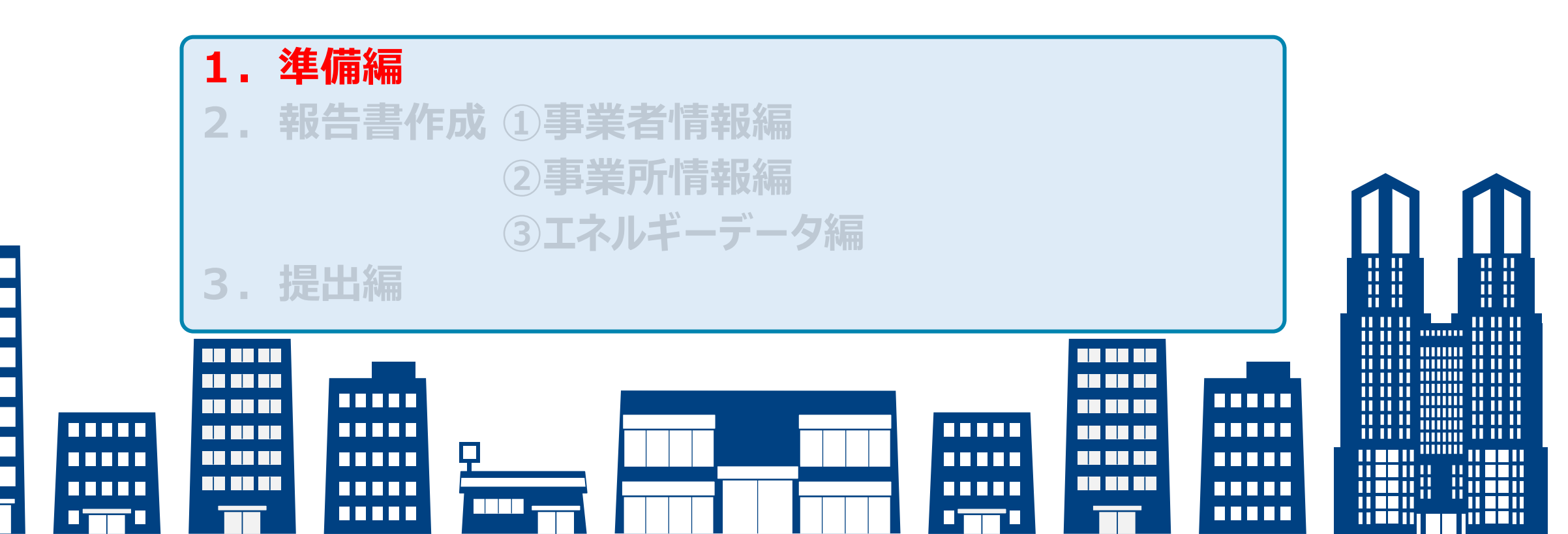

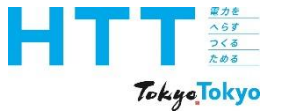

# 制度改正のポイント

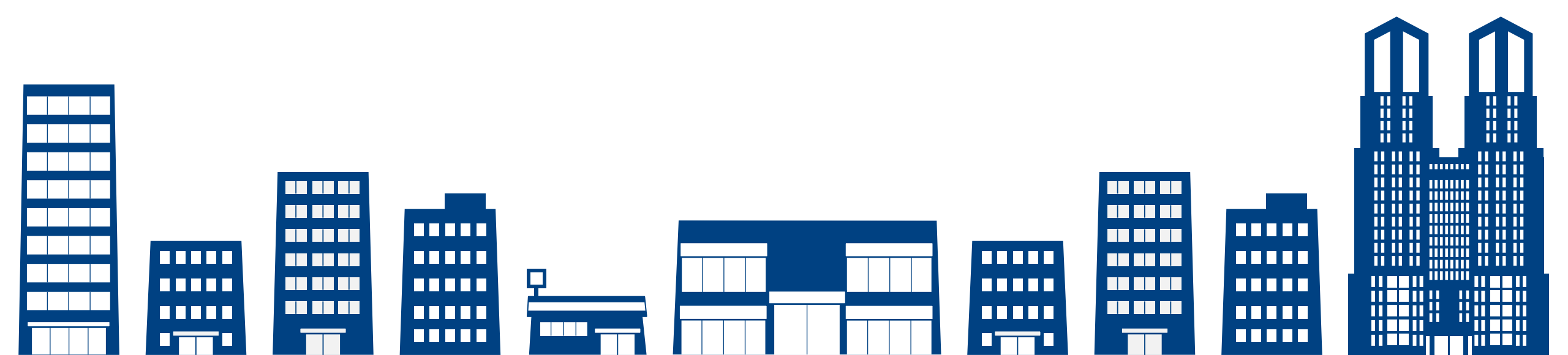

| And And And And And And And And And And | 伟  | 度改正のポイント                  | <sup>牧古書</sup><br>作成<br>準備 | トップ<br>シート | <del>事</del> 乗者<br>情報<br>シート | 争<br>手<br>所<br>新<br>シート | エネルキー<br>データ<br>シート | 提出書<br>作成 | 報告書<br>提出 |
|-----------------------------------------|----|---------------------------|----------------------------|------------|------------------------------|-------------------------|---------------------|-----------|-----------|
|                                         |    |                           |                            |            |                              |                         |                     |           | _         |
| NEW                                     | 1. | 都が「2030年度の達成水準」(省エネ・再エネ利用 | 用)を                        | :提示        | 【新規                          | 見】                      |                     |           |           |
|                                         | 2. | 2030年度の達成水準を踏まえ、事業者が自ら省エス | ネ・再                        | エネ         | 利用0                          | D目標                     | Į•                  |           |           |
|                                         |    | 計画を策定し、毎年度、その達成状況を報告【新規   | 2)                         |            |                              |                         |                     |           |           |
|                                         | 3. | 都による公表内容の拡充により、積極的に取り組む   | 事業                         | 者を後        | 領し                           | 【拡き                     | 充】                  |           |           |
|                                         | 4. | 2030年度の達成水準に早期に到達した事業者を優勝 | え 事業                       | 者と         | して評                          | 平価・                     |                     |           |           |
|                                         |    | 公表【新規】                    |                            |            |                              |                         |                     |           |           |
|                                         | 5. | 都が、各年度の全体実績等を第三者にも分かりやす   | く利伯                        | 更性に        | 配慮                           | して                      |                     |           |           |
|                                         |    | 情報提供【拡充】                  |                            |            |                              |                         |                     |           |           |

お生ま

| 車業夬 | 車業所 | ェネルギー

制度改正のポイントは、次の5点になります。 この改正に基づき、報告書を作成、提出していただきます。

| AGY<br>258<br>Tokyo Tokyo | 伟  | 削度改正のポイント                 | 報告書<br>作成<br>準備 | トップ<br>シート | 事業者<br>情報<br>シート | 事業所<br>情報<br>シート | エネルギー<br>データ<br>シート | 提出書<br>作成 | 報告書<br>提出 |
|---------------------------|----|---------------------------|-----------------|------------|------------------|------------------|---------------------|-----------|-----------|
|                           |    |                           |                 |            |                  |                  |                     |           |           |
| NEW                       | 1. | 都が「2030年度の達成水準」(省エネ・再エネ利用 | 用)を             | 提示         | 【新規              | 見】               |                     |           |           |
|                           | 2. | 2030年度の達成水準を踏まえ、事業者が自ら省エス | ネ・再             | エネ         | 利用の              | D目標              | •                   |           |           |
|                           |    | 計画を策定し、毎年度、その達成状況を報告【新規   | 1)              |            |                  |                  |                     |           |           |
|                           | 3. | 都による公表内容の拡充により、積極的に取り組む   | 事業              | 者を後        | 領し               | 【拡升              | 充】                  |           |           |
|                           | 4. | 2030年度の達成水準に早期に到達した事業者を優勝 | 良事業             | 諸と         | して評              | 平価・              |                     |           |           |
|                           |    | 公表【新規】                    |                 |            |                  |                  |                     |           |           |
|                           | 5. | 都が、各年度の全体実績等を第三者にも分かりやす   | 「く利伯            | 便性に        | 配慮               | して               |                     |           |           |
|                           |    | 情報提供【拡充】                  |                 |            |                  |                  |                     |           |           |

詳細につきましては、「地球温暖化対策報告書作成ガイドライン」又は「報告書制度改正 情報サイト」をご覧ください。

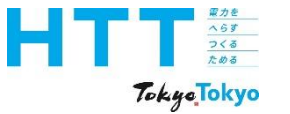

# 報告書作成・提出の注意点

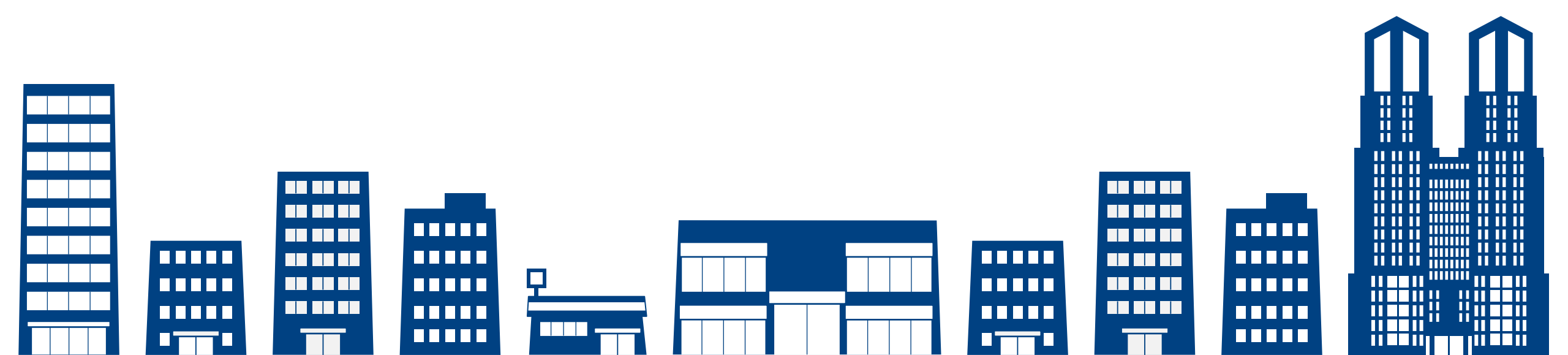

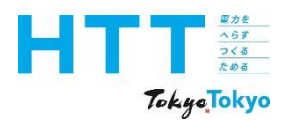

# 報告書作成・提出の注意点

| 報告書<br>作成<br>準備 | トップ<br>シート | 事業者<br>情報<br>シート | 事業所<br>情報<br>シート | エネルギー<br>データ<br>シート | 提出書<br>作成 | 報告書<br>提出 |
|-----------------|------------|------------------|------------------|---------------------|-----------|-----------|
|-----------------|------------|------------------|------------------|---------------------|-----------|-----------|

NEW

## 1. 地球温暖化対策報告書作成ツールのバージョンアップ

・必ず、最新バージョンの作成ツール(ver9.0)を確認してください。
 ※ただし、2024年度提出(2023年度実績)までの提出につきましては、
 引き続きver8.48版をご使用ください。

## 2. 報告書のオンライン提出

- ・報告書は、全て電子データによるオンライン提出となります。
- ・オンライン提出方法が変わりました。詳細は提出編をご視聴ください。 ※紙、別媒体での報告はできません。 ※提出事業者の本人確認のため、電話連絡等を求める提合があります。

※提出事業者の本人確認のため、電話連絡等を求める場合があります。

## 3. 管理番号の周知

・オンライン提出方法の変更に伴い、提出書の写しの返却を廃止いたします。
 代わりに、管理番号をお知らせいたします。

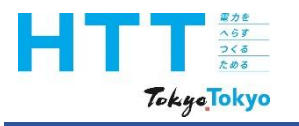

| 令和7年度提出期限 |                 |           |  |  |  |
|-----------|-----------------|-----------|--|--|--|
|           | 提出区分            | 提出期限      |  |  |  |
|           | <b>義務</b> 提出事業者 | 9月1日 (月)  |  |  |  |
|           | 任意提出事業者         | 12月15日(月) |  |  |  |
|           |                 |           |  |  |  |

| 提出物 ※全てオンライン提出となります |  |
|---------------------|--|
| 【必須】                |  |
| ①地球温暖化対策報告書提出書      |  |
| ②地球温暖化対策報告書データ      |  |
| 【場合により必要】           |  |
| ③推計資料(推計の使用がある場合)   |  |

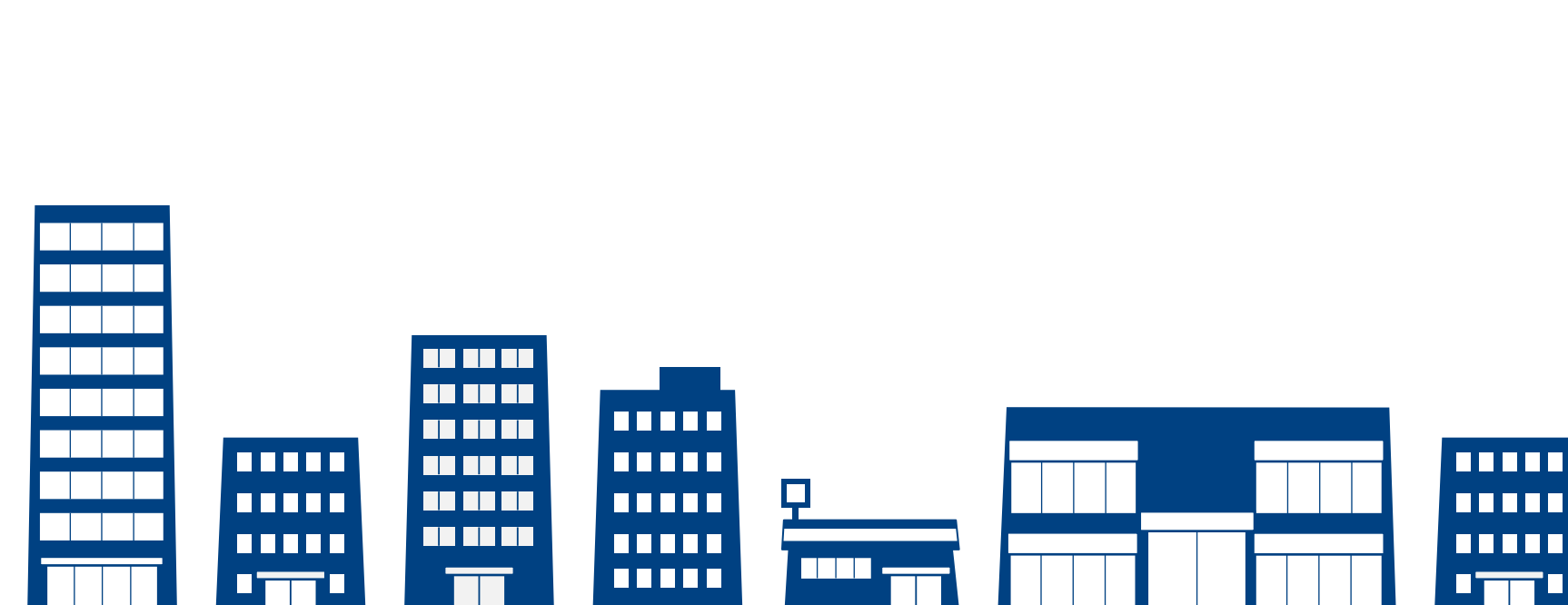

#### 

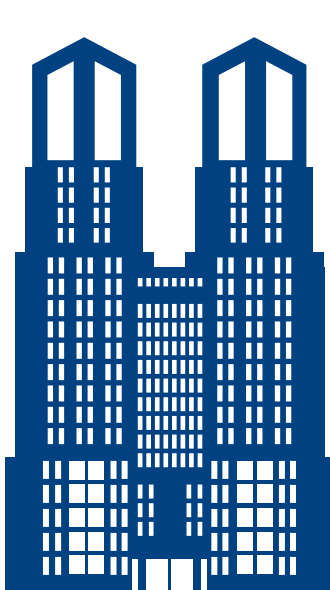

# 報告書の作成準備

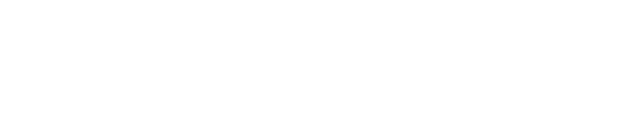

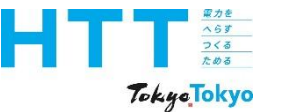

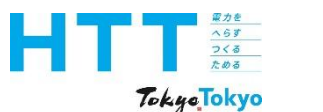

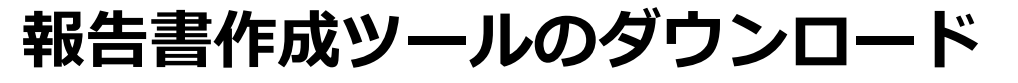

| 報告書<br>作成<br>準備 | トップ<br>シート | 事業者<br>情報<br>シート | 事業所<br>情報<br>シート | エネルギー<br>データ<br>シート | 提出書<br>作成 | 報告書<br>提出 |
|-----------------|------------|------------------|------------------|---------------------|-----------|-----------|
|-----------------|------------|------------------|------------------|---------------------|-----------|-----------|

<u>環境局トップ</u> > <u>地球環境・エネルギー</u> > 中小規模事業所における対策

### 中小規模事業所における対策

#### 地球温暖化対策報告書制度

この制度は、都内で中小規模事業所(前年度の燃料、熱、電気の使用量が、原油換算で年間1,500kL未 満の事業所)を所有又は使用している事業者を対象に、各事業所のCO2排出量と省エネ等の地球温暖化 対策の状況を都に報告する制度です。報告書の作成により、各事業所のCO2排出量等を把握し、継続 的な対策実施を促進することを目的としています。

| $\sqrt{\sqrt{\sqrt{\sqrt{\sqrt{\sqrt{\sqrt{\sqrt{\sqrt{\sqrt{\sqrt{\sqrt{\sqrt{\sqrt{\sqrt{\sqrt{\sqrt{\sqrt{\sqrt$ |                                                                                                 |
|----------------------------------------------------------------------------------------------------|-------------------------------------------------------------------------------------------------|
| 制度概要                                                                                                    | ・制度改正                                                                                           |
| 報告書の作成・提出                                                                                                    | ・ <u>報告書の作成</u><br>・ <u>報告書の提出</u><br>・ <u>リーフレット</u> <sup>[2]</sup> (PDF)<br>・ <u>作成ハンドブック</u> |
| <u>セミナー・説明会</u>                                                                                                    | ・ <u>中小規模事業所向け地球温暖化対策セミナー</u><br>・報告書説明動画                                                       |
| 公表                                                                                                    | ・ <u>報告内容の公表</u> <sup>[2]</sup> (外部サイトへ移動します)<br>・ <u>地球温暖化対策PRシート</u>                          |
|                                                                                                    |                                                                                                 |

### 最新バージョンの作成ツール (ver9.0) をダウンロードしてください。

### <u>中小規模事業所における対策|地球環境・エネルギー|東京都環境局</u>

https://www.kankyo.metro.tokyo.lg.jp/climate/businesses

まず、報告書作成ツールのダウンロード方法をご説明いたします。

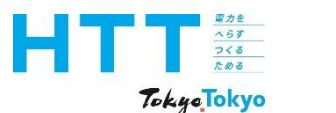

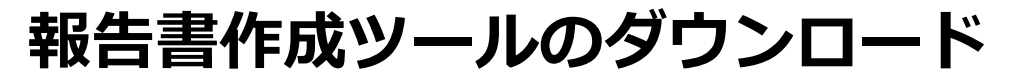

| 報告書<br>作成<br>準備 | トップ<br>シート | 事業者<br>情報<br>シート | 事業所<br>情報<br>シート | エネルギー<br>データ<br>シート | 提出書<br>作成 | 報告書<br>提出 |
|-----------------|------------|------------------|------------------|---------------------|-----------|-----------|
|-----------------|------------|------------------|------------------|---------------------|-----------|-----------|

<u>環境局トップ</u> > <u>地球環境・エネルギー</u> > 中小規模事業所における対策

### 中小規模事業所における対策

#### 地球温暖化対策報告書制度

この制度は、都内で中小規模事業所(前年度の燃料、熱、電気の使用量が、原油換算で年間1,500kL未 満の事業所)を所有又は使用している事業者を対象に、各事業所のCO2排出量と省エネ等の地球温暖化 対策の状況を都に報告する制度です。報告書の作成により、各事業所のCO2排出量等を把握し、継続 的な対策実施を促進することを目的としています。

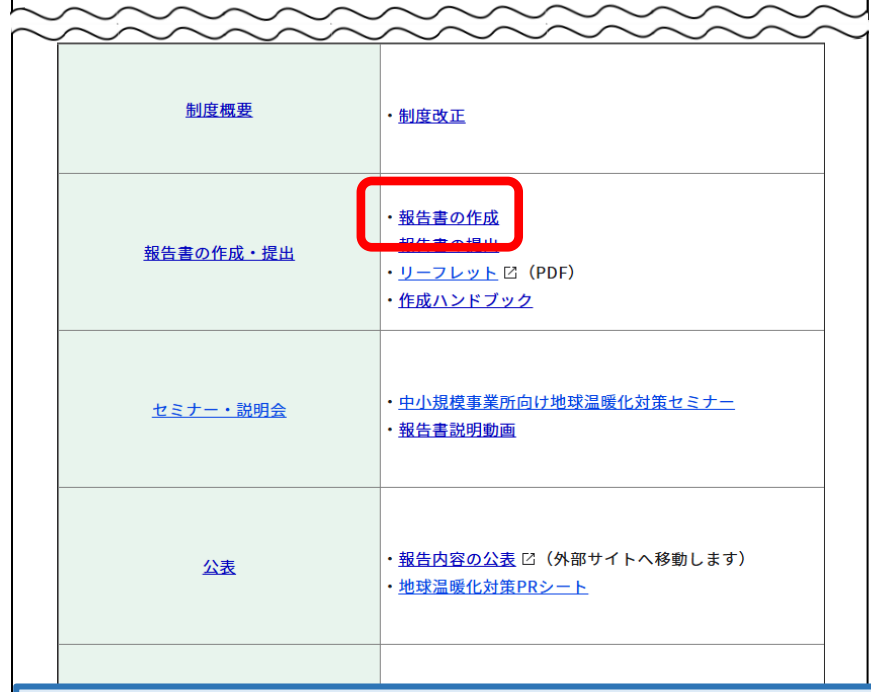

### 最新バージョンの作成ツール (ver9.0) をダウンロードしてください。

### <u>中小規模事業所における対策|地球環境・エネルギー|東京都環境局</u>

https://www.kankyo.metro.tokyo.lg.jp/climate/businesses

東京都環境局の地球温暖化対策報告書制度ホームページへアクセスし、「報告書の作成」 をクリックします。

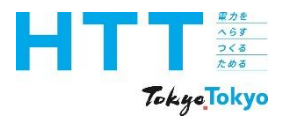

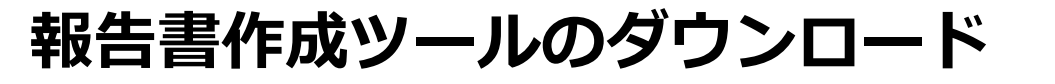

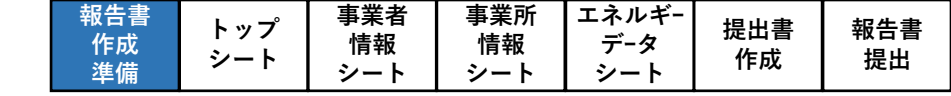

環境局トップ > 地球環境・エネルギー > 中小規模事業所における対策 > 報告書の作成・提出 > 報告書の作成 報告書の作成 報告書の作成は、「報告書作成ツール」(電子)または「報告書様式」(電子または紙)の方法から選択 して行えます。 作成物を一括で作成できる、多機能な「報告書作成ツール」の使用を推奨していますが、表計算ソフ トのマクロが使用できない場合や、 表計算ソフトそのものが使用できない場合には、「報告書様式」での作成をご検討ください。 なお、報告書の作成・提出主体は、「事業者」です。複数事業所を報告される事業者の方は、本社等で とりまとめてご提出ください。 地球温暖化対策報告書作成ツール 「地球温暖化対策報告書」をパソコンで作成することができるエクセルファイルです。 自動計算機能等が付いていますので、手書きよりも簡単・スピーディーに作成できます。 地球温暖化対策報告書 Ver9.0 2025/4/1 (バナーをクリックしてダウンロード)

「地球温暖化対策報告書作成ツール」をクリックし、作成ツールをダウンロードします。

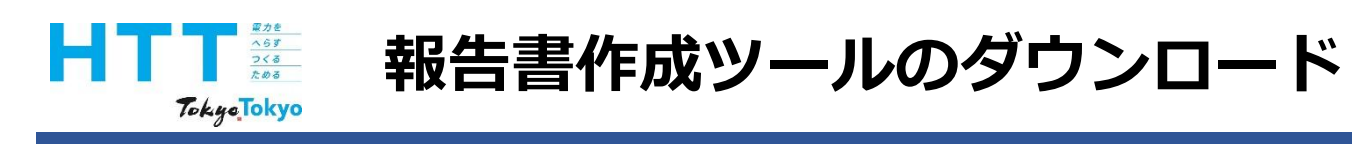

| 🔹 💿 🗖 🔹                                     | 報告書の作成 中小規模事業所にお × 十                                       |                                  |                       | - 0 ×                                   |
|---------------------------------------------|------------------------------------------------------------|----------------------------------|-----------------------|-----------------------------------------|
| $\leftarrow$ C $\bigcirc$ htt               | ps://www.kankyo.metro.tokyo.lg.jp/climate/businesses/docur | ment/writing                     |                       | A* \$\$ \$\$ 🔽 🧭                        |
| ◆東京都 ™™                                     | <b>環境局</b><br>Bureau of Environment                        | お問い合わせ 組織情報 採                    | 用情報 届出・申請             | ダウンロード                                  |
| 都全体で探す                                      | 地球環境・エネルギー 自然環境 廃                                          | 棄物と資源循環 自動車環境 大気                 | ↓環境 騒音・振動             | 2025_SakuseiTool_Ver.9.0.zip<br>ファイルを開く |
| Ci 防災・緊急情報                                  |                                                            |                                  |                       | もっと見る                                   |
| 🤣 カテゴリ別                                     | 環境局トップ ≻ 地球環境・エネル                                          | <u>ギー 〉 中小規模事業所における対策 〉 報告書の</u> | <u>作成・提出</u> > 報告書の作用 | 武                                       |
| <b>。</b> 紀織別                                |                                                            |                                  |                       |                                         |
| キーワード検索                                     | 報告書の作り                                                     | 戓                                |                       | 中小規模事業所におけ<br>る対策                       |
| 環境局 ~                                       | 報告書の作成は、「報告書作成」                                            | 選択 制度概要 十                        |                       |                                         |
| <b>検</b> 案 9                                | して行えます。<br>作成物を一括で作成できる、多                                  | /フ 報告書の作成・提出 ──                  |                       |                                         |
| メンテナンス予定                                    | トのマクロが使用できない場合<br>表計算ソフトそのものが使用で                           | ▶ 報告書の作成                         |                       |                                         |
| 2025年3月26日<br>21:00~翌0:00頃                  | なお、報告書の作成・提出主体                                             | は、「事業者」です。複数事業所を報告され             | 等で 報告書の提出             |                                         |
| メンテナンス中はホ<br>ームページがつなが                      | とりまとめてご提出ください。                                             | <sup>作成ハンドブック</sup> ※ご使用のPC環境    |                       |                                         |
| りにくくなる場合が<br>あります。都庁総合                      |                                                            | セミナー・調査よって表示が異な                  |                       |                                         |
| ホームページの最新<br>の報道発表等は <u>別ペ</u><br>ージでも公開してい | 地球温暖化対策                                                    |                                  |                       |                                         |
| ます。                                         |                                                            |                                  |                       | 事業者の取組評価                                |

「ファイルを開く」をクリックします。

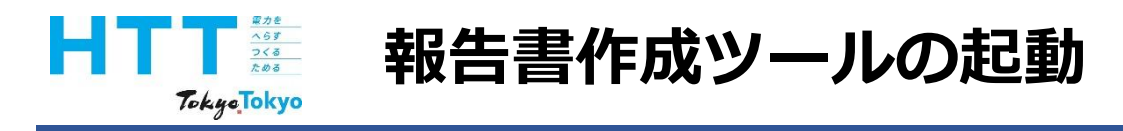

| 👱 ダウンロード                                                                       | × +                                                                   | -                                   |      |
|--------------------------------------------------------------------------------|-----------------------------------------------------------------------|-------------------------------------|------|
| $\leftarrow$ $\rightarrow$ $\downarrow$ G                                      |                                                                       | ダウンロードの検索                           | Q    |
| ⊕ 新規作成 ~ → □                                                                   | (i) ④ ⑥ ↑↓ 並べ替え ~ 三 表示 ~                                              | 💽 すべて展開                             | □ 詳細 |
| <ul> <li>☆ ホーム</li> <li>ズ」ギャラリー</li> <li>&gt; ○ OneDrive - Personal</li> </ul> | 名前<br>更新日時<br>※ 今日<br>■ 2025_SakuseiTool_Ver.9.0.zip 2025/02/25 16:17 | 種類<br>サイズ<br>圧縮 (zip 形式) フォ 2,058 K | В    |
| ■ デスクトップ  ↓ ダウンロード                                                             | *                                                                     |                                     |      |
| 1個の項目 1個の項目を選択 2.01 M                                                          | IB                                                                    |                                     |      |

報告書

作成

準備

事業者

情報

シート

トップ

シート

事業所

情報

シート

エネルギ-

データ

シート

提出書

作成

報告書

提出

# zipファイルを選択すると、「すべて展開」が表示されます。 あるいは、 zipファイルで右クリックして「すべて展開」を選択します。 ご使用のPC環境によって表示が異なる場合があります。

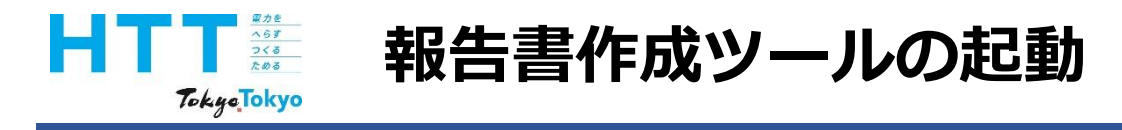

| 2025_SakuseiTool_Ver.9.0.                   | × | +                                              | – 🗆 X                     |
|---------------------------------------------|---|------------------------------------------------|---------------------------|
| $\leftarrow$ $\rightarrow$ $\downarrow$ G ( |   | ダウンロード > 2025_SakuseiTool_Ver.9.0.zip 2025_Sak | useiTool_Ver.9.0.zipの検索 Q |
| 🕀 新規作成 🗸 🔥 门                                | Ĩ | ▲ ① ↑ 並べ替え ~ 三 表示 ~ ···                        | □ 詳細                      |
| > 👝 OneDrive - Personal                     |   | 名前 更新日時 <sup>~</sup> 種類                        | サイズ                       |
|                                             |   | ~ 先週                                           |                           |
| 🛄 デスクトップ                                    | * | 2025/02/25 14:30 Micros Micros                 | soft Excel マ 2,956 KB     |
|                                             | * |                                                |                           |
| 🔤 ドキュメント                                    | * |                                                |                           |
| 🔀 ピクチャ                                      | * |                                                |                           |
| 1 個の項目                                      |   |                                                |                           |

報告書 作成

準備

事業者 情報

シート

トップ

シート

事業所

情報

シート

エネルギ-デ-タ

シート

提出書

作成

報告書

提出

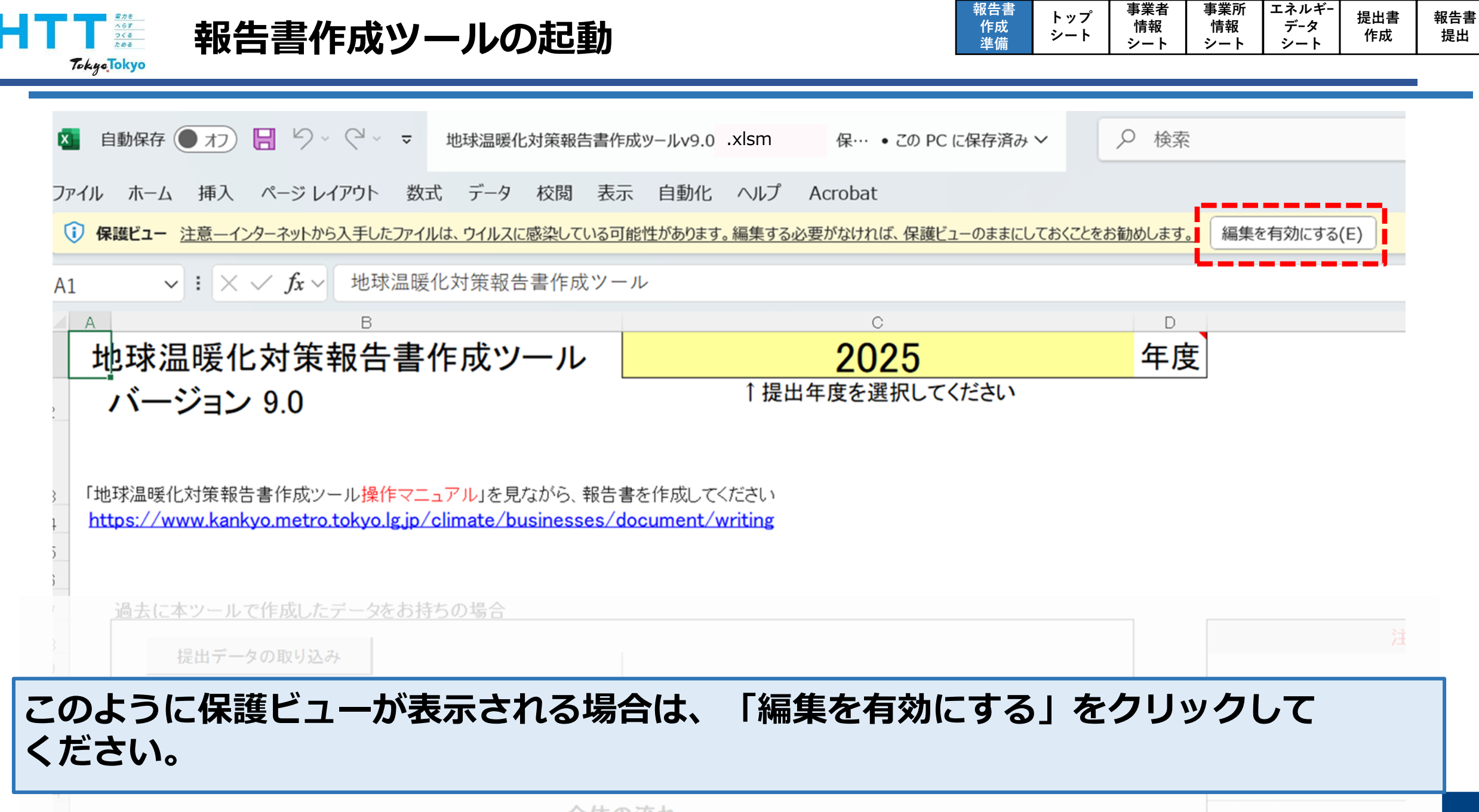

|                                                                                                    |              | 9-F   9-F |
|----------------------------------------------------------------------------------------------------|--------------|-----------|
| ▲ 地球温暖化対策報告書作成ツールv9.0 .xlsm • この PC に保存済み ∨                                                                                                    | 索            |           |
| ファイル ホーム 挿入 ページレイアウト 数式 データ 校閲 表示 自動化 へ                                                                                                    | ルプ Acrobat   |           |
| ・ セキュリティの警告 一部のアクティブ コンテンツが無効にされました。クリックすると詳細が表示されます。                                                                                                    | コンテンツの有効化    |           |
| G15 $\checkmark$ : $\times \checkmark f_x \checkmark$                                                                                                    |              |           |
| AB                                                                                                    | С            | D         |
| 1 地球温暖化対策報告書作成ツール                                                                                                    | 2025         | 年度        |
| 2 バージョン 9.0 <sup>↑ 提出</sup>                                                                                                    | 出年度を選択してください |           |
| <ul> <li>3 「地球温暖化対策報告書作成ツール操作マニュアル」を見ながら、報告書を作成してください</li> <li>4 <u>https://www.kankvo.metro.tokvo.lg.ip/olimate/businesses/document/writing</u></li> <li>6</li> </ul> |              |           |

## また、セキュリティの警告が表示される場合は、「コンテンツの有効化」をクリックして ください。

| HTT 報告書作成ツールの起動                                                                   | 報告書<br>作成<br>準備 | トップ<br>シート | 事業者<br>情報<br>シート | 事業所 エネル<br>情報 データ<br>シート シー | ギー<br>れたしました。<br>それたした。<br>それたした。<br>それたした。<br>たんした。<br>それたした。<br>たんしま。<br>たんしま。<br>たんしま。<br>たんしま。<br>たんしま。<br>たんしま。<br>たんしま。<br>たんしま。<br>たんした。<br>たんした。<br>たた。<br>たた。<br>たた。<br>たた。<br>たた。<br>たた。<br>たた。<br>たた。<br>たた。 | 報告書<br>提出 |
|-----------------------------------------------------------------------------------|-----------------|------------|------------------|-----------------------------|----------------------------------------------------------------------------------------------------|-----------|
| Tokyelokyo                                                                        |                 |            |                  |                             |                                                                                                    |           |
|                                                                                   |                 |            |                  |                             |                                                                                                    |           |
| 🚺 自動保存 オン 💭 🔀 🏳 - 🤍 - マ 地球温暖化対策報告書作成ツールv9.0_ · 🕺 🧟 • 最終更新日時: 1 時間                 | 間前 〜            | ▶ 検索       |                  |                             |                                                                                                    |           |
| ファイル ホーム 挿入 ページレイアウト 数式 データ 校閲 表示 自動化 ヘルプ Acrobat                                 |                 |            |                  |                             |                                                                                                    |           |
| マキュリティリスク このファイルのソースが信頼できないため、Microsoft によりマクロの実行がブロックされました。     詳細を表示            |                 |            |                  |                             |                                                                                                    |           |
| K18 $\checkmark$ : $\times \checkmark f_x \checkmark$                             |                 |            |                  |                             |                                                                                                    |           |
|                                                                                   |                 |            |                  |                             |                                                                                                    |           |
| 1 地球温暖化対策報告書作成ツール 20                                                              |                 | ·/+*+1.    |                  | 牛皮                          |                                                                                                    |           |
| 2 バージョン 9.0 「提出年度を                                                                | 選択して            | V:20       |                  |                             |                                                                                                    |           |
|                                                                                   |                 |            |                  |                             |                                                                                                    |           |
| 3 「地球温暖化対策報告書作成ツール操作マニュアル」を見ながら、報告書を作成してください                                      |                 |            |                  |                             |                                                                                                    |           |
| 4 <u>https://www.kankyo.metro.tokyo.lg.jp/climate/businesses/document/writing</u> |                 |            |                  |                             |                                                                                                    |           |
|                                                                                   |                 |            |                  |                             |                                                                                                    |           |
| 7                                                                                 |                 |            |                  |                             | _                                                                                                    |           |
| タナッリニノリフクの敬生が主ニナやス担合け、ファノリオ                                                       | と目に             |            | <b>7° 1</b> (    |                             | て左三刃し                                                                                                    |           |
| セキュリティリスクの言言が衣木される場合は、ノアイルを                                                       | と闭し             |            |                  | አፓ1 ሚ                       | 作意じし                                                                                                    | /         |
|                                                                                   |                 |            |                  |                             |                                                                                                    |           |
|                                                                                   |                 |            |                  |                             |                                                                                                    |           |

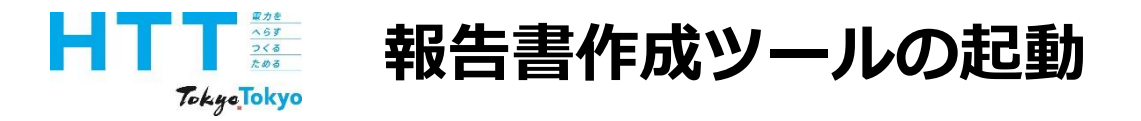

|  | 報告書<br>作成<br>準備 | トップ<br>シート | 事業者<br>情報<br>シート | 事業所<br>情報<br>シート | エネルギー<br>データ<br>シート | 提出書<br>作成 | 報告書<br>提出 |
|--|-----------------|------------|------------------|------------------|---------------------|-----------|-----------|
|--|-----------------|------------|------------------|------------------|---------------------|-----------|-----------|

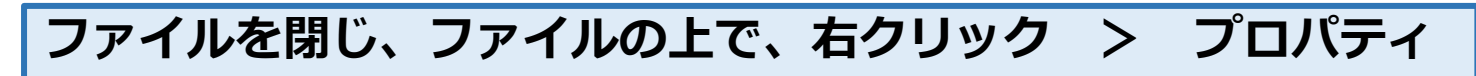

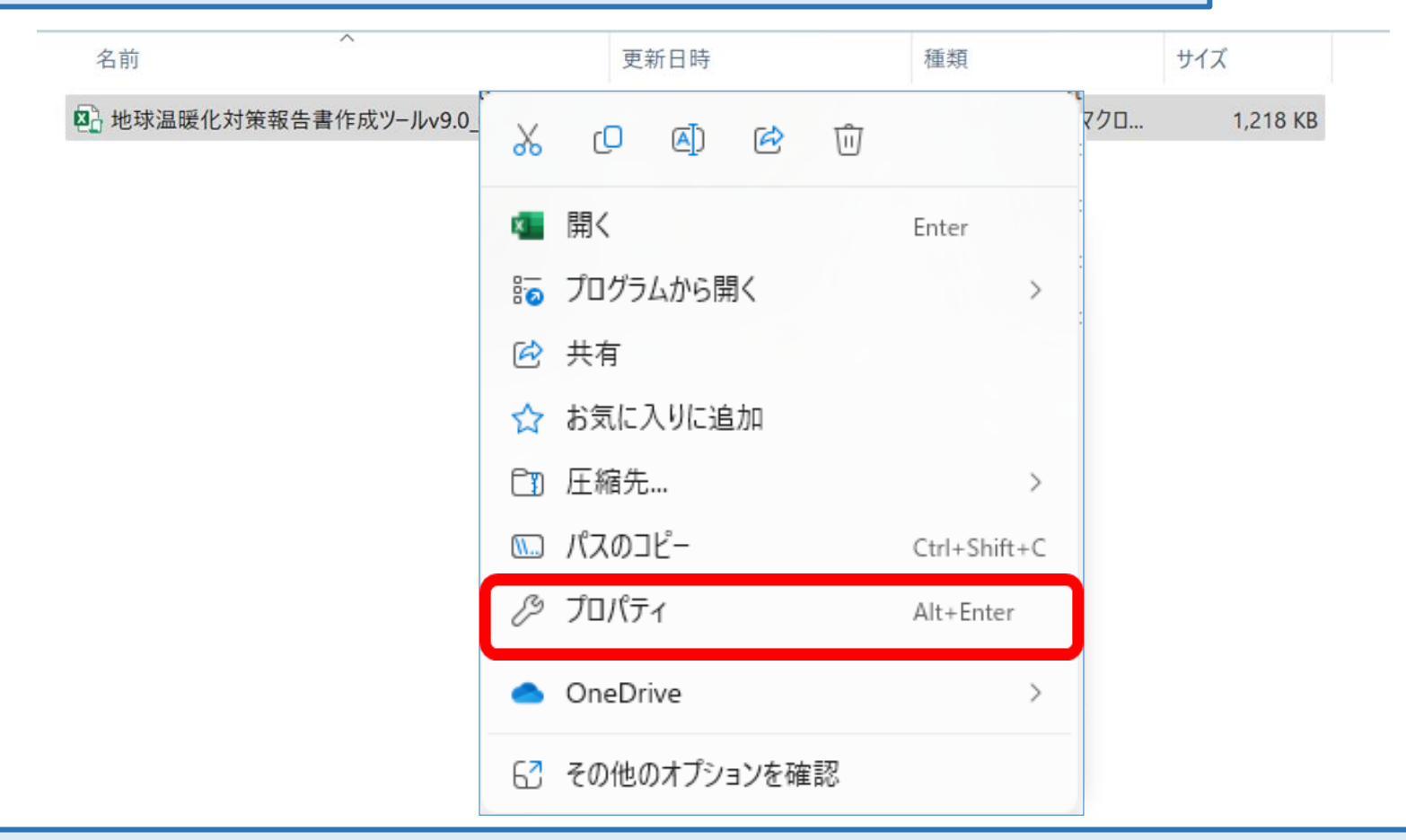

プロパティを表示するには、ファイルの上で右クリックし、「プロパティ」を選択します。

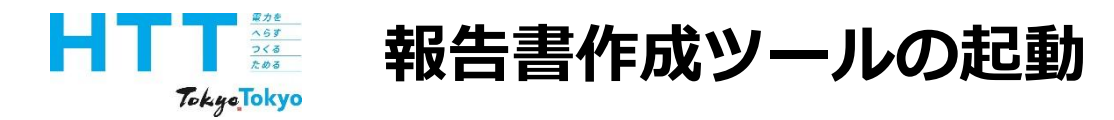

| 報告書<br>作成<br>準備 | トップ<br>シート | 事業者<br>情報<br>シート | 事業所<br>情報<br>シート | エネルギー<br>データ<br>シート | 提出書<br>作成 | 報告書<br>提出 |
|-----------------|------------|------------------|------------------|---------------------|-----------|-----------|
|                 |            | · · ·            | · ·              |                     |           |           |

### ファイルを閉じ、ファイルの上で、右クリック > プロパティ

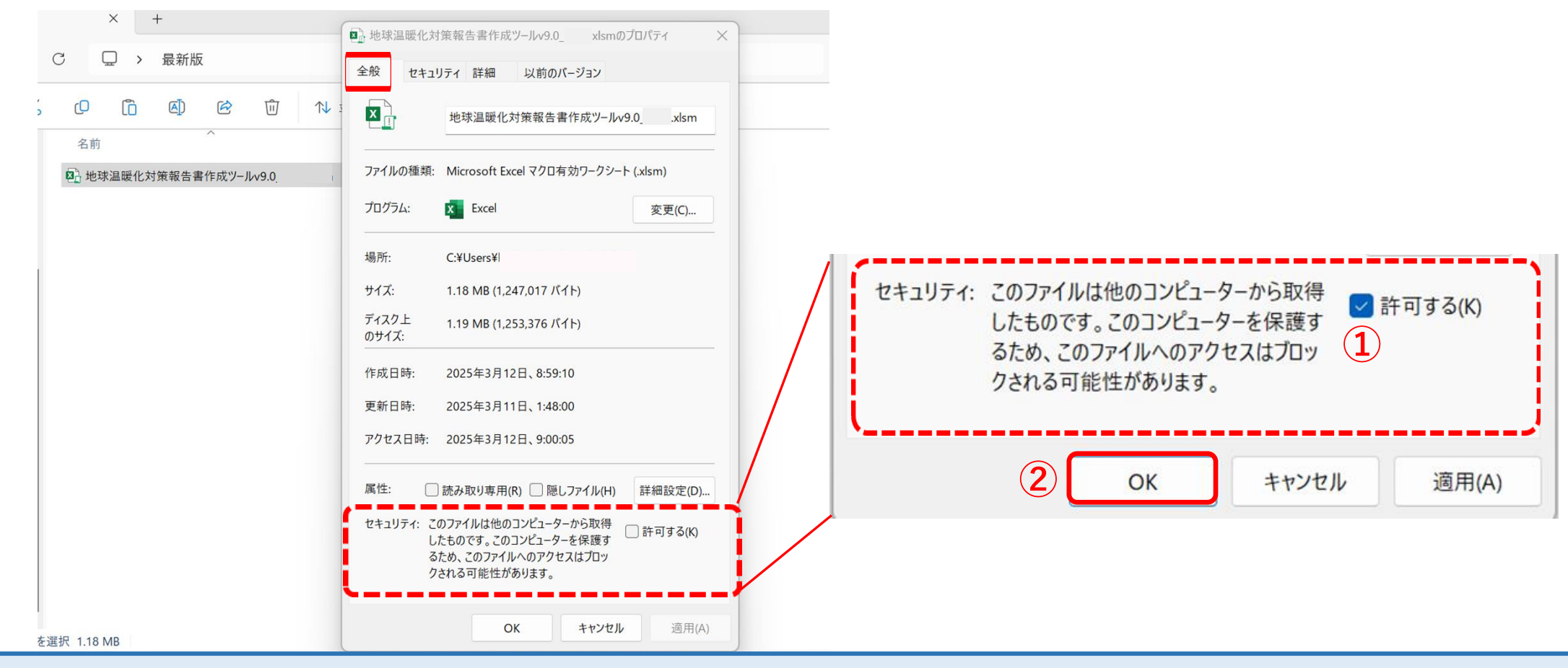

全般タブにセキュリティ項目が表示されている場合は、「許可する」にチェックを入れて ください。

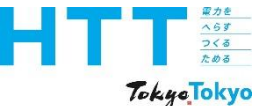

3

8

9 10

11

12

# 作成ツールのバージョン確認

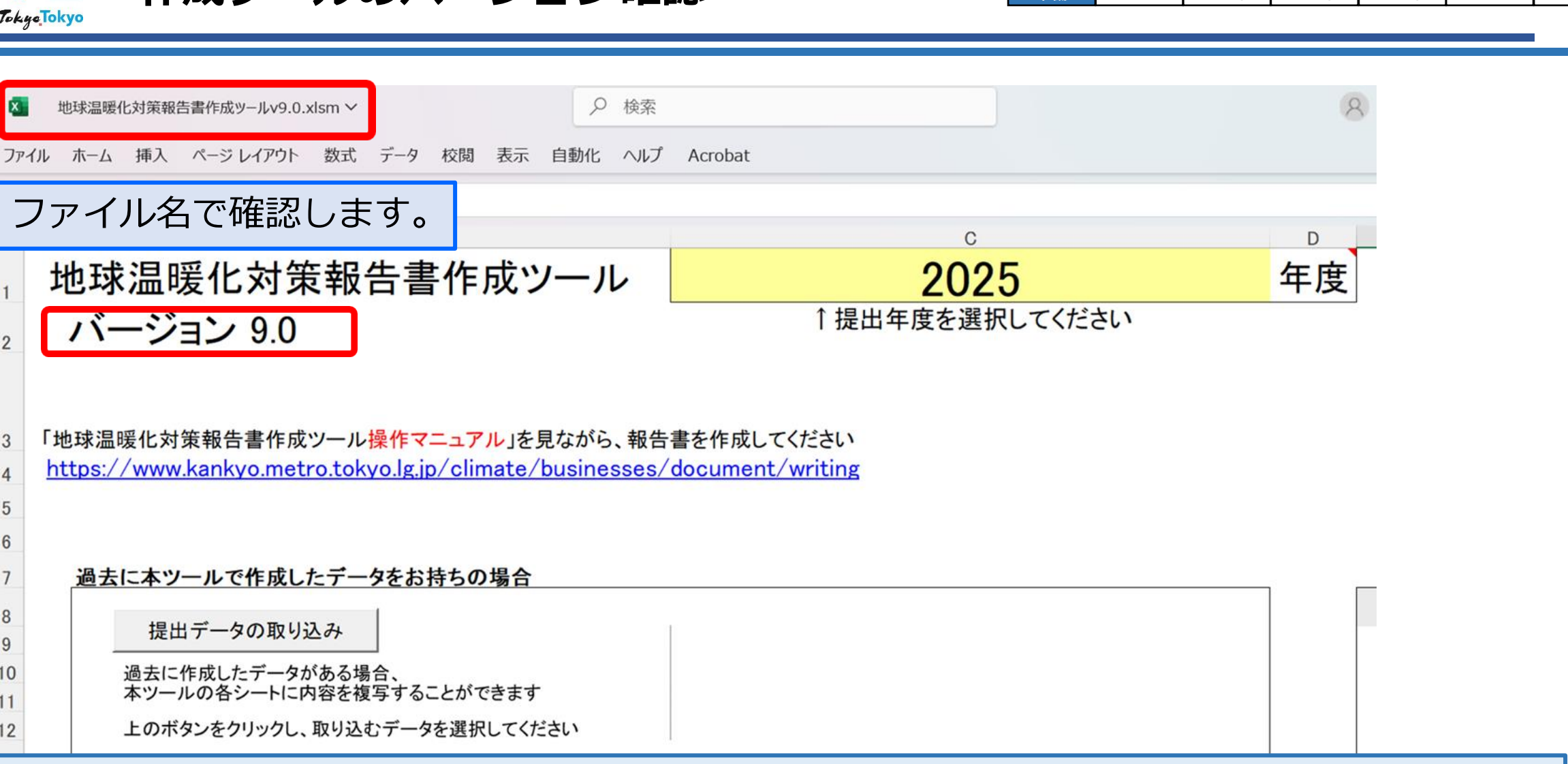

事業者

情報

シート

トップ

シート

報告書

作成

準備

事業所

情報

シート

エネルギ-

データ

シート

提出書

作成

報告書

提出

# それでは、作成ツールについてご説明いたします。 バージョンが「9.0」であることを確認してください。

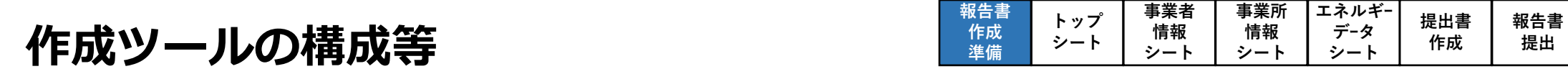

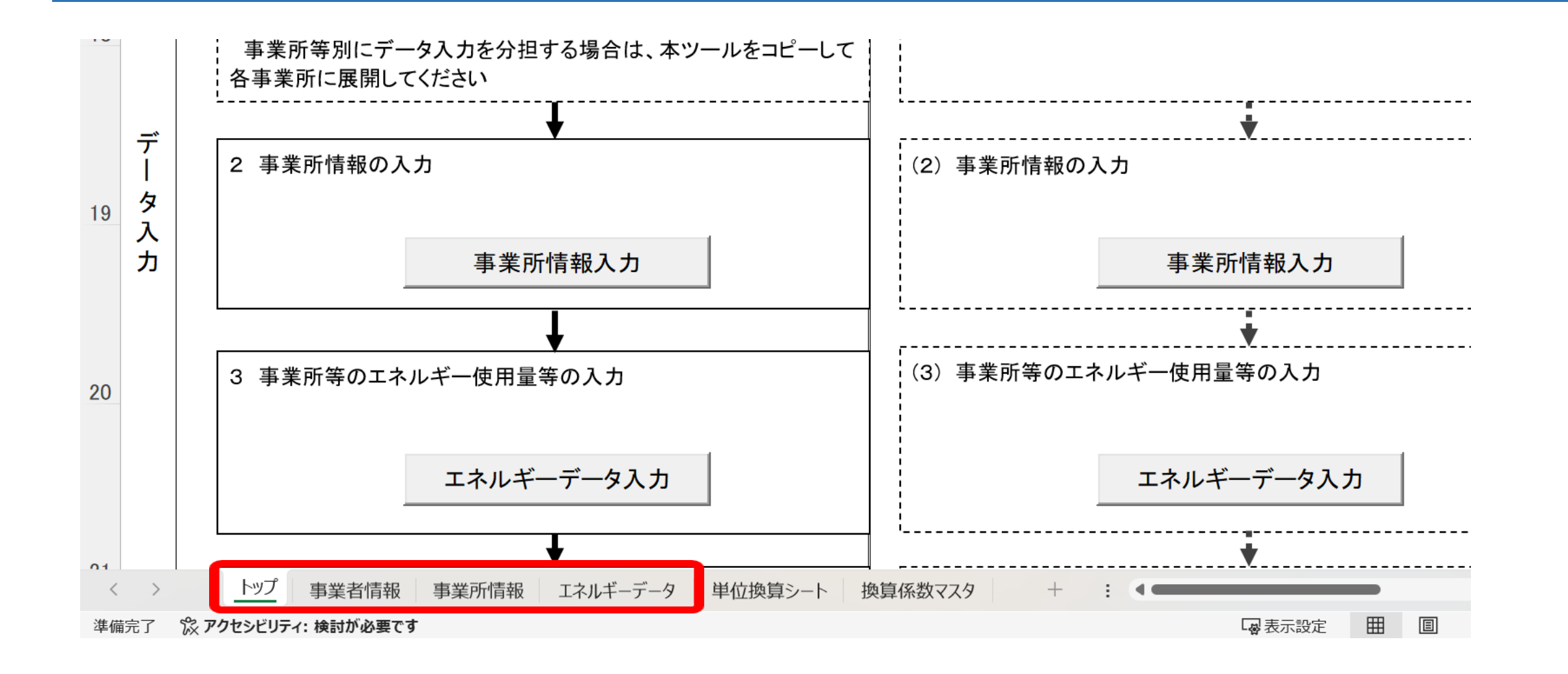

# 主に使用するのは、この4シートとなります。

家力を へらす つくる ためる

TokyoTokyo

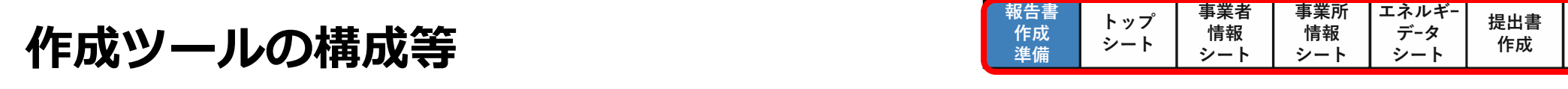

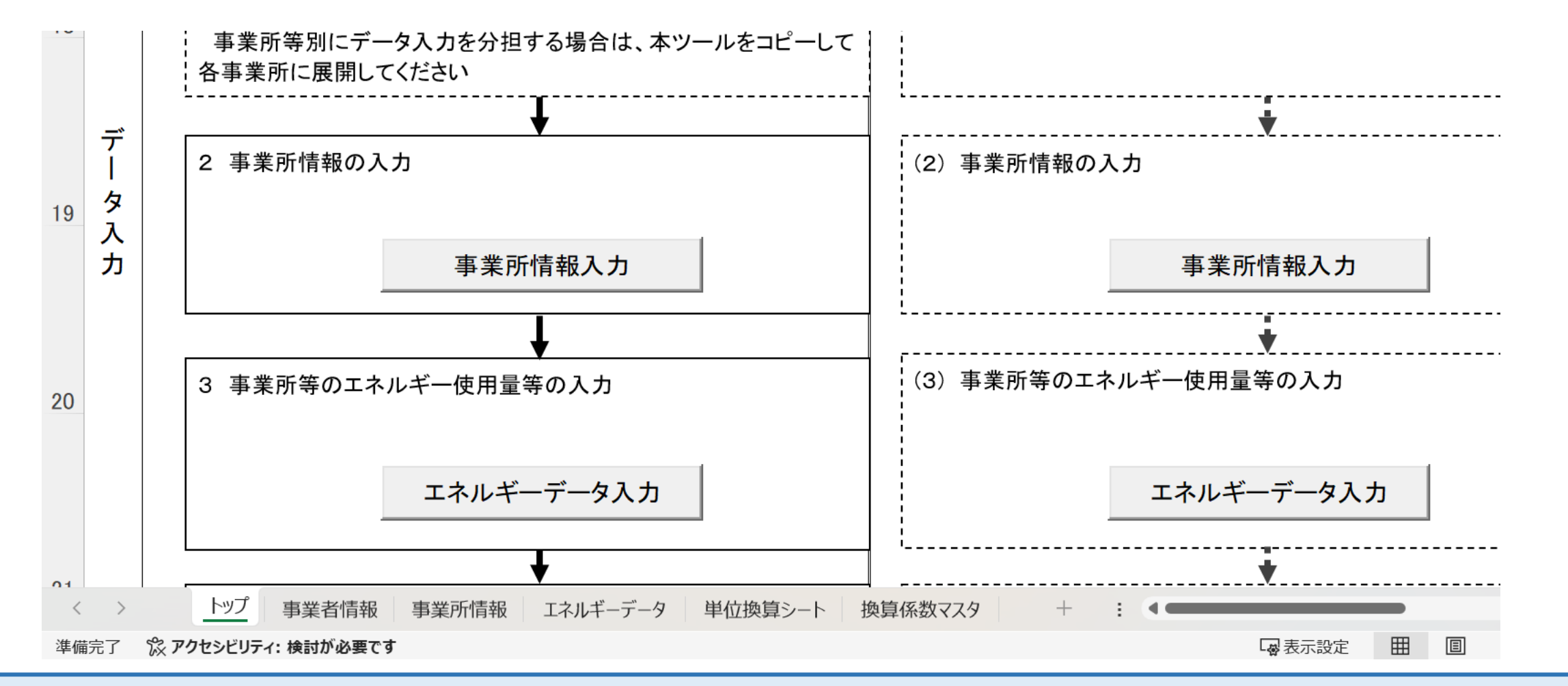

ペらす つくる ためる

TokyeTokyo

この作成マニュアルでは、どのシート内容の説明をしているのかが分かるように、 画面右上にフロー(赤枠)を掲載しています。 報告書

提出

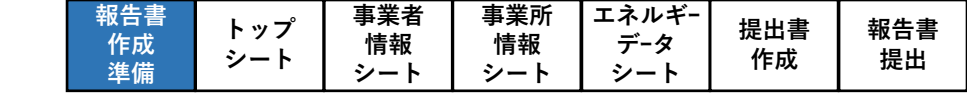

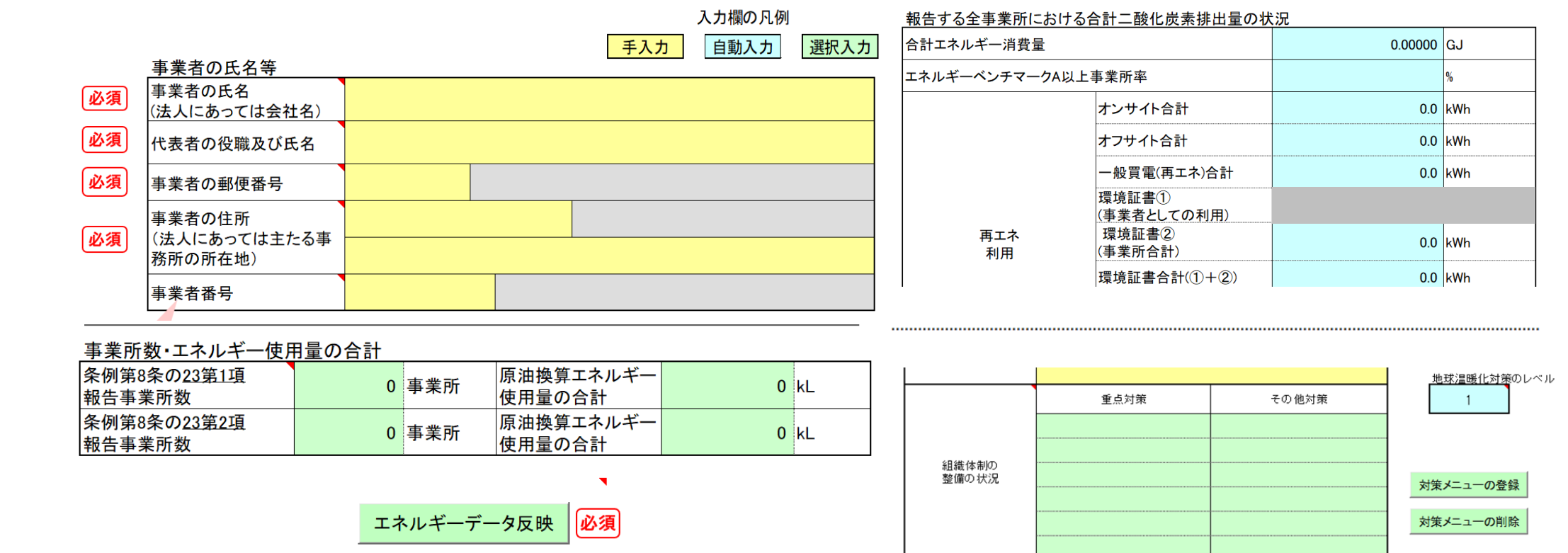

・黄色セル=入力セル ・水色セル=自動入力(編集不可)

家力を へらず つくる ためる

Tokye Tokyo

・緑色セル=ボタンから選択する項目
 ・必須 = 入力必須項目

色分けされたセルについてご説明いたします。

作成ツールの構成等

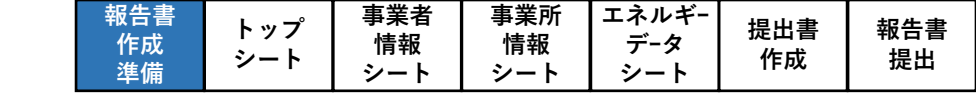

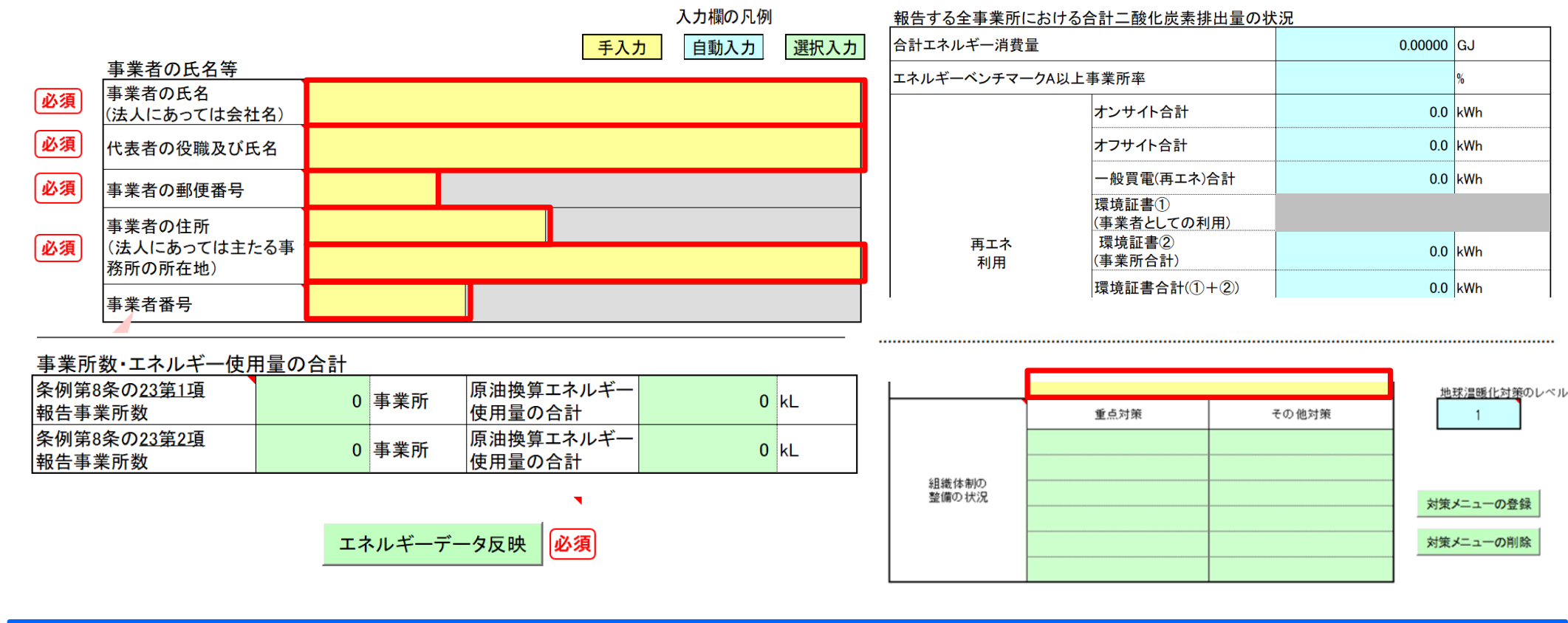

・黄色セル=入力セル
 ・水色セル=自動入力(編集不可)

<u>家力を</u> へらす つくる ためる

Tokye Tokyo

作成ツールの構成等

・緑色セル=ボタンから選択する項目
 ・必須 = 入力必須項目

黄色のセルは、直接数値や文字を入力するか、プルダウンで選択してください。

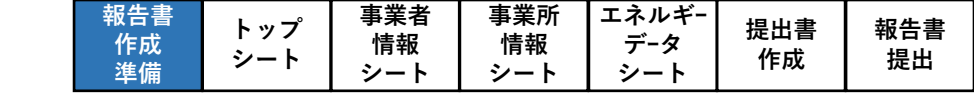

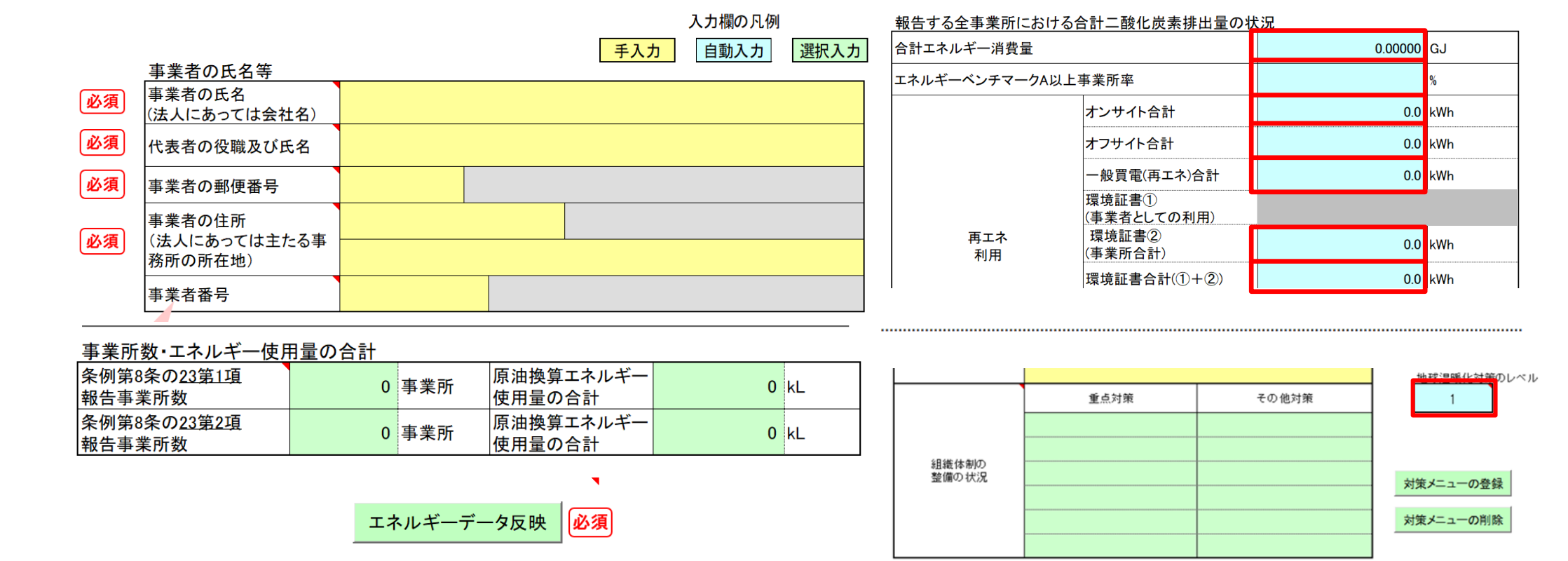

・黄色セル=入力セル ・水色セル=自動入力(編集不可)

家力を へらす つくる ためる

Tokye Tokyo

作成ツールの構成等

・緑色セル=ボタンから選択する項目
 ・必須 = 入力必須項目

水色のセルは、自動入力されるセルです。直接編集することはできません。

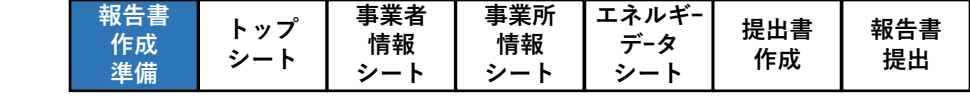

0.0 kWh

0.0 kWh

0.0 kWh

0.0 kWh

0.0 kWh

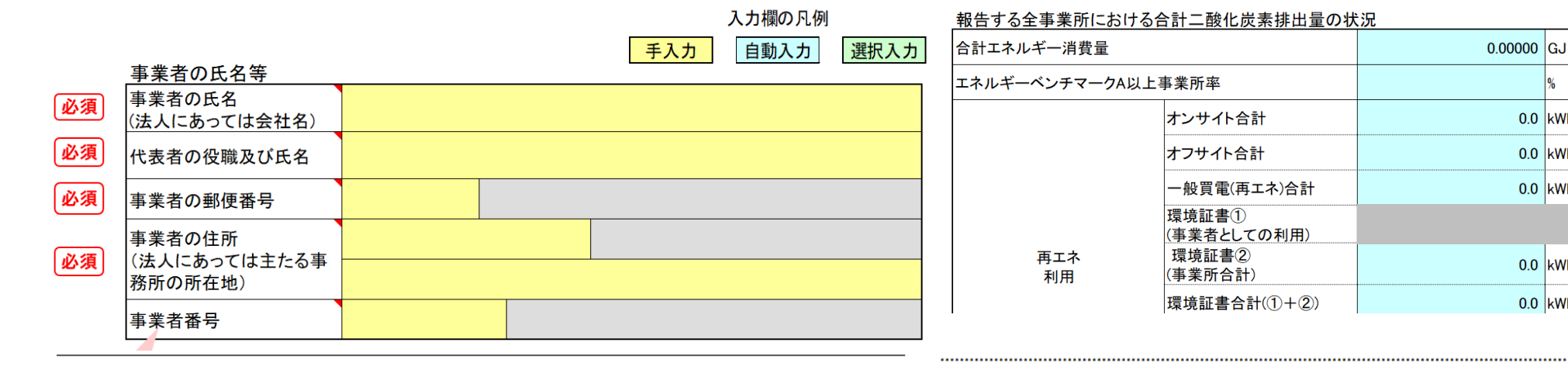

*家力を* へらず つくる ためる

Tokye Tokyo

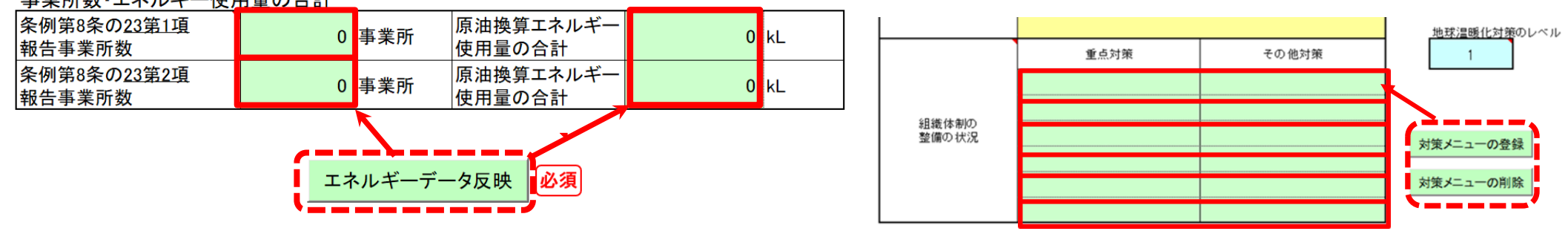

・ 黄色セル = 入力セル ・水色セル=自動入力(編集不可)

・緑色セル=ボタンから選択する項目 ・必須 =入力必須項目

緑色のセルは、ボタンから選択する項目です。

作成ツールの構成等

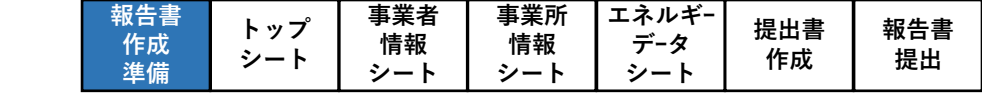

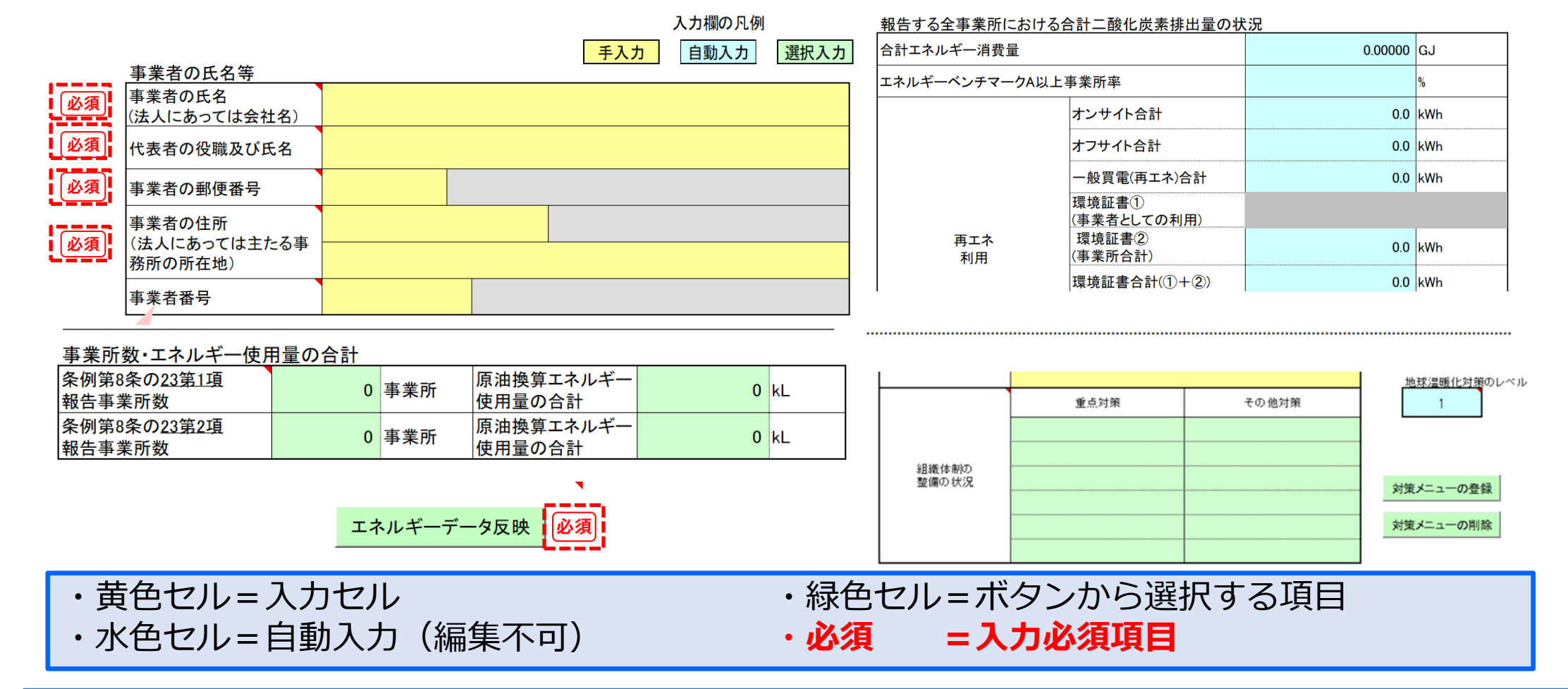

<u>へらず</u> つくる ためる

TokyeTokyo

作成ツールの構成等

欄外に赤字で「<u>必須</u>」と書いてあるセルは、入力が必須の項目となります。 忘れずに入力してください。

|  | 報告書<br>作成<br>準備 | トップ<br>シート | 事業者<br>情報<br>シート | 事業所<br>情報<br>シート | エネルギー<br>データ<br>シート | 提出書<br>作成 | 報告書<br>提出 |
|--|-----------------|------------|------------------|------------------|---------------------|-----------|-----------|
|--|-----------------|------------|------------------|------------------|---------------------|-----------|-----------|

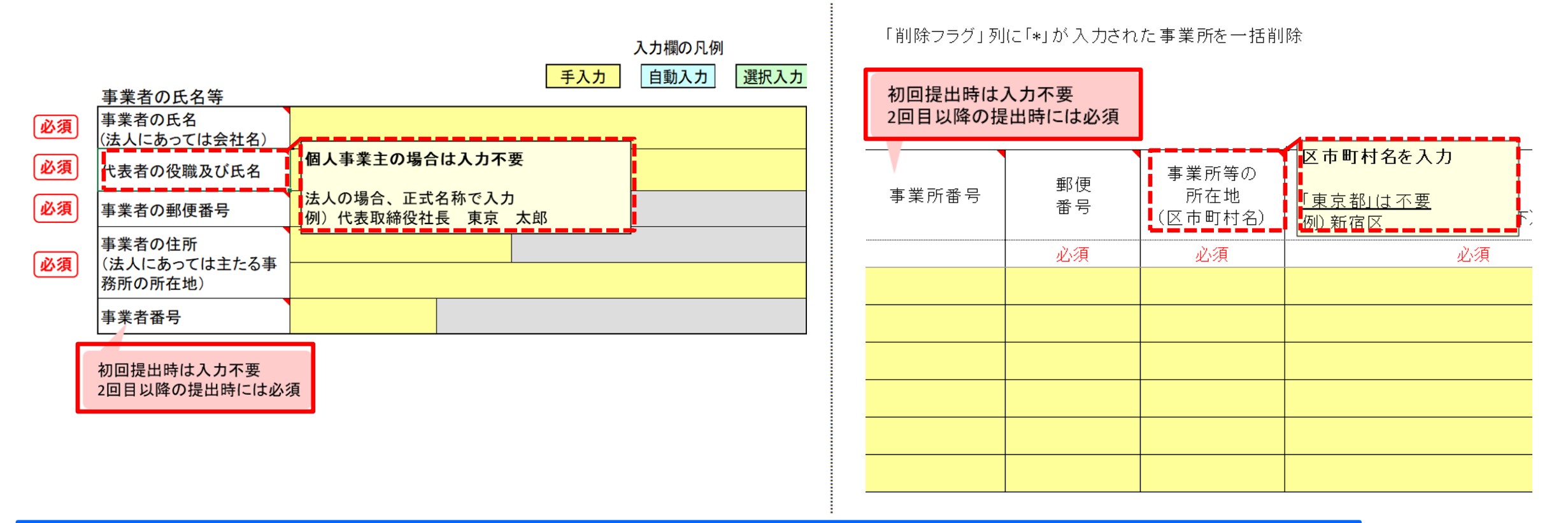

・ピンク色の吹き出し、項目名のメモ(コメント)=補足説明

作成ツールの構成等

TokyeTokyo

ピンク色の吹き出し、および項目セルにあるメモ(コメント)には、補足説明を 記載しています。 項目セルにマウスを乗せると、表示されます。

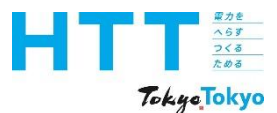

## 作成ツールの保存時の注意点

| 報告書<br>作成<br>準備 | トップ<br>シート | 事業者<br>情報<br>シート | 事業所<br>情報<br>シート | エネルギー<br>データ<br>シート | 提出書<br>作成 | 報告書<br>提出 |
|-----------------|------------|------------------|------------------|---------------------|-----------|-----------|
|-----------------|------------|------------------|------------------|---------------------|-----------|-----------|

# NEW

| 名前衣                     | 名前を付けて保存      |                         |   |   |  |  |
|-------------------------|---------------|-------------------------|---|---|--|--|
|                         | 最近使ったアイテム     | 个 🗁 デスクトップ              |   |   |  |  |
|                         |               | 地球温暖化対策報告書作成ツールv9.0     |   |   |  |  |
|                         |               | Excel マクロ有効ブック (*.xlsm) | • |   |  |  |
|                         | 地球温暖化対策報告書作成ッ | -JLv9.0                 |   |   |  |  |
| Excel マクロ有効ブック (*.xlsm) |               |                         |   | ~ |  |  |
|                         |               | 「二 新しいフォルダー             |   |   |  |  |

作成途中や、終了時に作成ツールを保存する場合、ファイル形式は「Excelマクロ有効 ブック」、拡張子は必ず「xlsm」で保存してください。 他のファイル形式、拡張子(例:xlsx)で保存すると、正常に動作しなくなる可能性が あります。

| 報告書 | トミプ    | 事業者 | 事業所 | エネルギ- | <sup>估</sup><br>世<br>世<br>世<br>世 | 却生主 |
|-----|--------|-----|-----|-------|----------------------------------|-----|
| 作成  | ドッノシート | 情報  | 情報  | データ   | 近山音<br>佐古                        | 和口百 |
| 準備  | 2-r    | シート | シート | シート   | TFPX                             | 「た山 |

| お問合せ先            |                             |
|------------------|-----------------------------|
| 東京都環境局 気候変       | 動対策部 総量削減課                  |
| 電話番号 : <b>03</b> | -5388-3433                  |
| メールアドレス:hol      | kokusyo01@ml.metro.tokyo.jp |
| 受付時間 :平日         | ヨの午前9時から午後5時45分まで           |
|                  |                             |

ご不明点等がございましたら、ご覧の電話番号、もしくはメールアドレスに、 お気軽にお問い合わせください。

家力を へらす つくる ためる

TokyeTokyo

報告書の作成準備

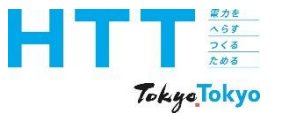

# 東京都環境局 気候変動対策部 総量削減課

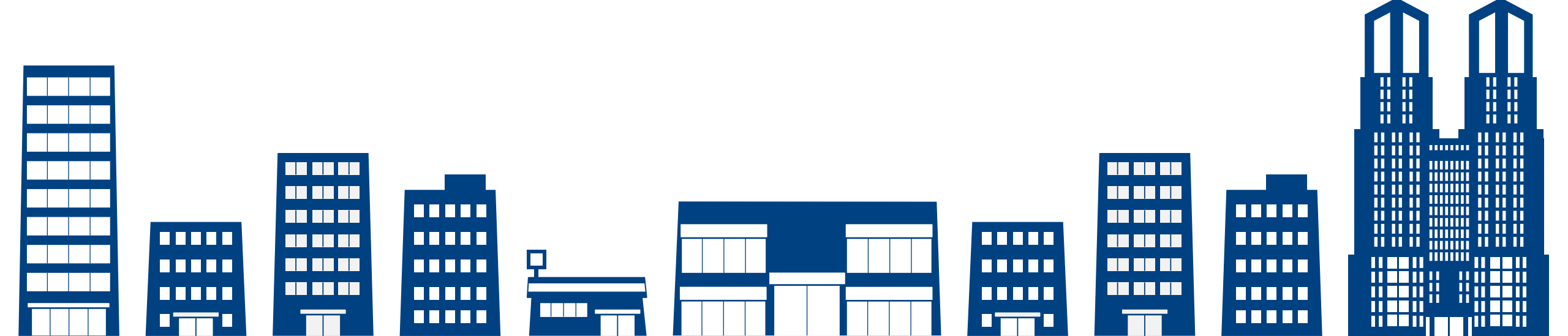